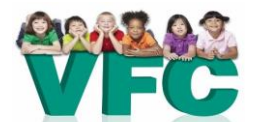

## NYS Vaccines for Children (VFC) Program Quick Reference: How to Attach Fridge-Tag<sup>®</sup>2L PDF Files to an Email

The NYS VFC Program may request to review your Fridge-Tag®2L files in the event of a temperature excursion. The instructions that follow provide general guidance on how to attach files to an email message. These instructions may vary depending on the type of email software used.

- 1. Navigate to your email's inbox. Create a new email message ("New Message" or "Compose").
- 2. Select "Attach" or "Attach File" (sometimes indicated by paperclip icon).
- 3. In the window that opens, navigate to the location of the folder where you saved the data.
  - a. Note: Folders should have been created previously by following instructions in the **Fridge-Tag®2L Implementation and User Guide.**
- 4. Find the appropriate folder where data is stored and double-click on it to open it.

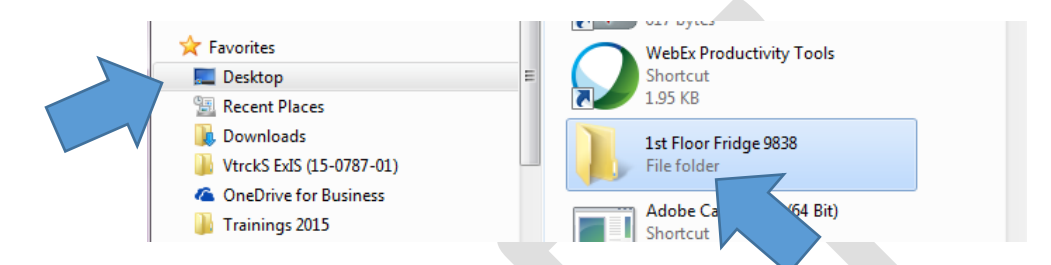

5. Select the PDF file you would like to send. The date and time of download appears after the 12-digit serial number.

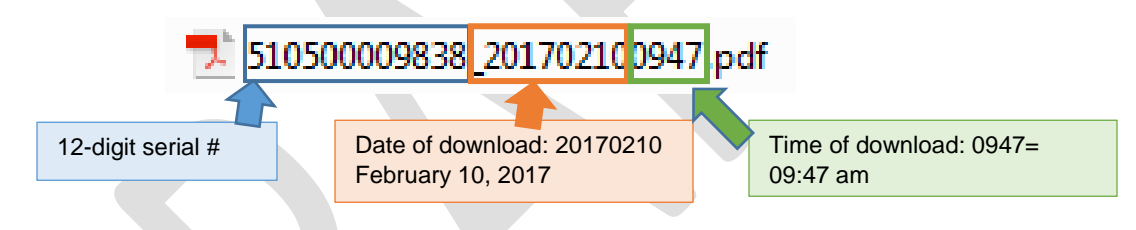

6. Once the file is selected, click on "Insert" or "Attach" at the bottom right corner of the window.

|            | Name                          | Date modified  |
|------------|-------------------------------|----------------|
|            | 510500009838_201702100947.pdf | 2/10/2017 10:1 |
| E          | 510500009838_201702100947.txt | 2/10/2017 10:1 |
| ım@S!      |                               |                |
|            | <                             | •              |
| 00009838_2 | 201702100947.pdf              | •              |
|            |                               |                |

- 7. Repeat steps 2 6 to attach additional files to the email message (e.g., for freezer or additional units).
- 8. Send the email to <u>dataloggers@health.ny.gov</u>. Be sure to include your VFC PIN # in the body or subject line of the email.